### INSTRUCTIONS FOR MANAGING EVALUATORS <u>WITH ONLY 1 PRECEPTOR PER STUDENT</u>

#### **DO NOT ASSIGN MORE THAN 1 EVALUATOR TO THE SAME STUDENT USING EXISTING FORM** Instructions differ for activities with multiple evaluators submitting narrative assessments of same student that are to be summarized with one final grade

### Choose COURSE>EVALUATIONS (top green button)

Be sure to select the correct year.

| My Home Course Students Manage Account |                                                                                                    |  |  |  |
|----------------------------------------|----------------------------------------------------------------------------------------------------|--|--|--|
| Home > Administron > Course            |                                                                                                    |  |  |  |
| Logged in as-                          |                                                                                                    |  |  |  |
| There are I notices                    |                                                                                                    |  |  |  |
| Course (change course)                 |                                                                                                    |  |  |  |
| 2014-2015 : Pediatr                    | ics : PED-1007 - Pediatrics Research                                                                                                    |  |  |  |
| Select a course                        | Select the course you would like to manage.                                                                                                    |  |  |  |
| Course Roster                          | Access the current roster for this course including the ability to add and drop students.                                                                                                    |  |  |  |
| Student Report                         | Printable student roster reports.                                                                                                    |  |  |  |
| <u>Evaluations</u>                     | Evaluations management                                                                                                    |  |  |  |
| Catalog<br>information                 | Edit/view course information displayed in the catalog. Add Keywords and Objectives to the course.                                                                                                    |  |  |  |
| Course Set-up                          | Configure important enrollment settings including locations, weeks, start times, and enrollment minimums and maximums.                                                                                                    |  |  |  |
| Enrollment<br>Information              | Current enrollment set-up report by week and location.                                                                                                    |  |  |  |
|                                        | My Home     Course     Stute       ogged in as     incice       There are in otice       Course     incice       Course     incice       2014-2015 : Pediatr       Select a course       Course Roster       Student Report       Evaluations       Catalog<br>information       Course Set-up       Enrollment<br>Information |  |  |  |

### Select "Manage Evaluators" to assign and manage evaluator associations with students.

|                                                         | Evaluations (change course)                           |                                                                |  |  |
|---------------------------------------------------------|-------------------------------------------------------|----------------------------------------------------------------|--|--|
| 2014-2015 : Pediatrics : PED-1007 - Pediatrics Research |                                                       |                                                                |  |  |
|                                                         | Manage Evaluators                                     | Assign and manage evaluators and their association to students |  |  |
|                                                         | My Evaluations                                        | Go to Manage -> My Evaluations                                 |  |  |
|                                                         | Data Analysis<br>Reports<br><u>Course Evaluations</u> | Analyze evaluation data for the course.                        |  |  |

## 1) First you will want to remove yourself as the default evaluator for the entire course.

Do this by clicking on "Delete" to the left of your name. Don't worry, this will only delete associations for evaluations that you have not already submitted or started. You will see a pop-up screen asking you to confirm this deletion. Hit "OK."

| Add Evaluator                                                                                                    |                                                                |  |  |
|----------------------------------------------------------------------------------------------------|----------------------------------------------------------------|--|--|
| Open Add Evaluator 3                                                                                                    |                                                                |  |  |
| Legend:                                                                                                    |                                                                |  |  |
| X - Evaluations have not been started. May be deleted.                                                                                                    | O - Evaluation creation pending.                               |  |  |
| <ul> <li>Evaluations have been started or submitted. May NOT be<br/>deleted.</li> </ul>                                                                                                    | <ul> <li>No evaluation exists for this association.</li> </ul> |  |  |
|                                                                                                    | O - No evaluation exists because they were<br>deleted.         |  |  |
| To <b>remove</b> an individual name from the evaluation, click the x next to the name. A • next to a name indicates an evaluation has been started or submitted by the individual, and therefore the name cannot be removed from this page. To <b>delete</b> an evaluator entirely, click the checkbox next to the name and click <b>Delete Selected</b> . |                                                                |  |  |
| Delete - McClellan, Patricia entire course <-> at The University of Vermont Medical Center, Burlington VT                                                                                                    |                                                                |  |  |

1

### Select which locations and start dates you want to appear on the screen then click "Show."

You will want to select "All Start Dates" during this step for all of the start dates to be available to assign during the Add Evaluator portion (next).

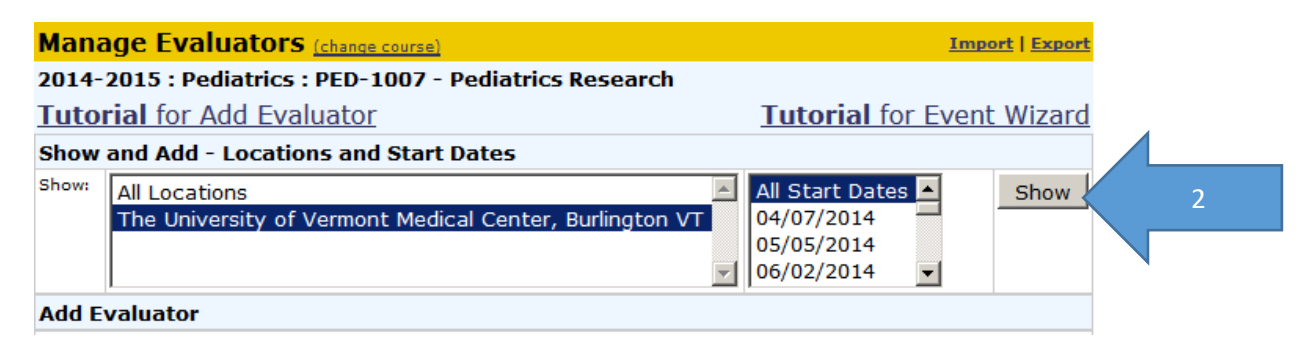

# 2) Next click on "Open Add Evaluator" to add the associate the correct evaluator with the student(s)

(Screenshot on following page)

**Search for Evaluators** by typing the first few letters of the evaluator's last name in the search box, then selecting his/her name from the drop down menu to the right of the search box. Click "Move Down."

Select the Start Date(s) for the rotations that this evaluator will be assessing students. You may pick more than one by using CTRL+ or SHIFT+.

**Select the Students** that the evaluator will be assessing. The default (and easiest to set-up ahead of time) is "All Students." You can always go back later (before the evaluation opens) to change a particular student's evaluator.

Once you've specified the date(s) (and if appropriate, the location), the evaluator, and the students to be evaluated, **click ADD**.

| Manage Ev                               | valuators (change course)                                                                                                    |                                                                 |                                         |                                              |
|-----------------------------------------|----------------------------------------------------------------------------------------------------|-----------------------------------------------------------------|-----------------------------------------|----------------------------------------------|
| 2014-2015 :                             | Pediatrics : PED-1007 - Pediatrics                                                                                                    | Research                                                        |                                         |                                              |
| Tutorial fo                             | r Add Evaluator                                                                                                    |                                                                 | Tutorial for                            |                                              |
| Show and Ac                             | ld - Locations and Start Dates                                                                                                    |                                                                 |                                         |                                              |
| Show: All L<br>The                      | ocations<br>University of Vermont Medical Center,                                                                                                    | All Start Dates  Burlington VT 04/07/2014 05/05/2014 06/02/2014 | Show                                    | All start dates<br>here                      |
| Add Evaluat                             | or                                                                                                    |                                                                 |                                         |                                              |
|                                         |                                                                                                    | Close                                                           |                                         |                                              |
| Location and<br>Dates                   | The University of Vermont Medical Co<br>All Start Dates<br>04/07/2014-05/02/2014 4/4 cr.<br>05/05/2014-05/30/2014 4/4 cr.<br>06/02/2014-06/27/2014 4/4 cr. | enter, Burlington VT 🔽 Spec                                     | cific start dates<br>here               |                                              |
| Evaluation<br>Period                    | 4/7/2014 🔽 5/2/2014 💌                                                                                                    | Entire course                                                   |                                         |                                              |
| Search for<br>evaluators                | ras Search                                                                                                    | Raszka, William Search f<br>Move down drop-                     | or evaluator, then<br>down menu & hit ' | pick from<br>"MOVE                           |
| Associate<br>Evaluators<br>to Students: | Evaluators to add Raszka, William paul@office.schillingo Remove Selected Load Common Evaluators                                                            | Assoc. Students to<br>onsulting.com                             | ents by                                 | students (or specific if<br>nown exceptions) |
| Evaluations:                            | <ul> <li>Automatic</li> <li>Manual</li> </ul>                                                                                                    |                                                                 |                                         |                                              |
| Classification of evaluator:            | None 🔽                                                                                                    |                                                                 |                                         |                                              |
| Student<br>Activity:                    |                                                                                                    |                                                                 |                                         |                                              |
|                                         |                                                                                                    | Add Cancel<br>Hit<br>add                                        |                                         |                                              |

You can repeat this process to specify different evaluators for various start dates and/or students.

If you need to delete an existing relationship, check the checkbox to the right of the evaluator's name and click on "Delete Selected."

| The oniversity of version medical center, burnington vi                                            |                                 |                          |                 |        |
|----------------------------------------------------------------------------------------------------|---------------------------------|--------------------------|-----------------|--------|
| Eval. Period                                                                                       | Evaluator(s)<br>Delete Selected | Evaluates these students | Is evaluated by | Classi |
| 04/07/2014-<br>05/02/2014<br>Load all for<br>period                                                | Raszka, William                 | X All Students           | X All Students  |        |
| 05/05/2014 - 05/30/2014 - 4 wks, 4 crs.<br>The University of Vermont Medical Center, Burlington VT |                                 |                          |                 |        |
| 05/05/2014-<br>05/30/2014<br>Load all for<br>period                                                | 🗌 Raszka, William               | X All Students           | X All Students  |        |
| 06/02/20                                                                                           | 14 - 06 / 27 / 2014 - 4         | ules A cres              | 1               |        |

### If you cannot find a needed evaluator when searching for evaluators

Please email the <u>Advanced Integration Curriculum Coordinator</u> or <u>LCOM Registrar</u> if you are unable to find someone you are looking for to confirm that they do not already have an OASIS account configured before you proceed to add an account. We must be very careful not to create duplicate accounts.

If they do not have an account already, you may create one for them by clicking on "Add a new evaluator" under the search box.

| Location and         | The University of Vermont Medical Cen |    |  |
|----------------------|---------------------------------------|----|--|
| Dates                | All Start Dates                       |    |  |
|                      | 04/07/2014-05/02/2014 4/4 cr.         | 4  |  |
|                      | 05/05/2014-05/30/2014 4/4 cr.         |    |  |
|                      | 06/02/2014-06/27/2014 4/4 cr.         | ·  |  |
| Evaluation<br>Period | 4/7/2014 💌 5/2/2014 💌                 | E  |  |
| Search for           | wonka Search                          | ГΓ |  |
| evaluators           |                                       | -  |  |
|                      | Add a new evaluator                   |    |  |
|                      |                                       |    |  |

To do this you **must** supply the evaluator's:

- 1. Username (this should be their UVMMC M#)
- 2. First and Last Names
- 3. Email account

The other fields are optional—except for Designation—<u>always skip this</u>. (It is strictly for designating current student expected graduation dates and tied to COMIS/Oasis/Banner data processes). Including the department is often very helpful. You may add the department by clicking on "edit" next to Primary Department.

Be sure to <u>check "External" after Authentication Method</u>. This will permit them to log-in to Oasis using their hospital or COMIS credentials (dependent on which username you've supplied).

(Screenshot follows.)

#### Add a new evaluator

#### 2014-2015 : Pediatrics : PED-1007 - Pediatrics Research

Adding a new evaluator will create a **new** account for this person with a role of e for the creation of new evaluator accounts for those that have no existing accou advised that you create multiple accounts for the same individuals. Once you are to search for this new account in the Add Evaluators section of the Manage Evalu **Bold** fields are required.

| Username:               | M12345 Hospital or COM username mandatory so can log-in                                                                                                    |
|-------------------------|----------------------------------------------------------------------------------------------------|
| Prefix:                 |                                                                                                    |
| First Name:             | Willy                                                                                                    |
| Middle Name:            |                                                                                                    |
| Last Name:              | Wonka                                                                                                    |
| Suffix                  |                                                                                                    |
| Email:                  | .Wonka@uvmhealth.org                                                                                                    |
| Authentication Method:  | C Internal: Passwords are verified by OASIS.<br>© External: Passwords are verified by anothe<br>OASIS.<br>MUST check EXTERNAL so can log-in<br>via COMIS server |
| Phone:                  |                                                                                                    |
| Pager:                  |                                                                                                    |
| Mobile:                 |                                                                                                    |
| Address 1:              |                                                                                                    |
| Address 2:              |                                                                                                    |
| City:                   |                                                                                                    |
| State                   |                                                                                                    |
| Zip                     |                                                                                                    |
| Sex                     | Male                                                                                                    |
| Designation             | Skip designation this is for<br>students only (Class of xxxx)                                                                                                   |
| Primary Department Edit |                                                                                                    |
| helpful                 | Add Cancel                                                                                                    |

## OK, you've done all of this and the evaluator still hands you his/her evaluation and asks you to enter it for them....

You can do that by:

Selecting MY EVALUATIONS from the COURSE>EVALUATIONS menu.

Then click on "Enter as another evaluator" in the upper right hand corner (gold bar) and choosing the evaluator from the drop-down menu on whose behalf you are entering the information.

| Evaluations (change course)                             |                                                                |  |  |
|---------------------------------------------------------|----------------------------------------------------------------|--|--|
| 2014-2015 : Pediatrics : PED-1007 - Pediatrics Research |                                                                |  |  |
| <u>Manage Evaluators</u>                                | Assign and manage evaluators and their association to students |  |  |
| My Evaluations                                          | Go to Manage -> My Evaluations                                 |  |  |
| Data Analysis<br>Reports<br><u>Course Evaluations</u>   | Analyze evaluation data for the course.                        |  |  |

### My Evaluations

| Complete Evaluations                                                | Course Eval Reports | Faculty Ev | Reports |
|---------------------------------------------------------------------|---------------------|------------|---------|
| Average days to submit is 0. The<br>36 days (generated on 04/03/201 | Medicine average    | Show 🔻     |         |

No evaluations found.

Enter as another evaluator